# BEm-Taxista Benefício Emergencial Aos Motoristas de Táxis

Versão 1.0

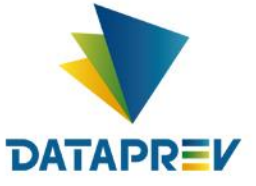

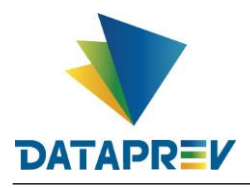

# Sumário

| 1. CADASTRAMENTO DO BENEFÍCIO                                     | 3  |
|-------------------------------------------------------------------|----|
| 1.1 – Acessando o Benefício Taxista                               | 3  |
| 1.2 – Consultas de Taxistas                                       | 5  |
| 1.3 – Cadastramento Individual de Taxistas                        | 5  |
| 1.4 – Cadastramento em Lotes (via arquivo) de Taxistas            | 8  |
| 1.5 – Cancelamento de Cadastro de Taxistas                        | 9  |
| 1.5 – Cancelamento em Lote (via arquivo) de Cadastros de Taxistas | 11 |

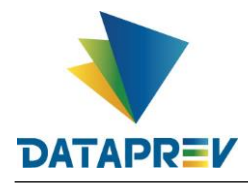

## **1. CADASTRAMENTO DO BENEFÍCIO**

• Acesse em seu navegador de Internet, o endereço abaixo:

https://beneficiotaxista.dataprev.gov.br/ ou... https://www.gov.br/trabalho-e-previdencia/pt-br/assuntos/beneficio-taxista

## 1.1 – Acessando o Benefício Taxista

 Acessando o endereço https://beneficiotaxista.dataprev.gov.br/, surgirá a tela abaixo, para entrar pelo "gov.br";

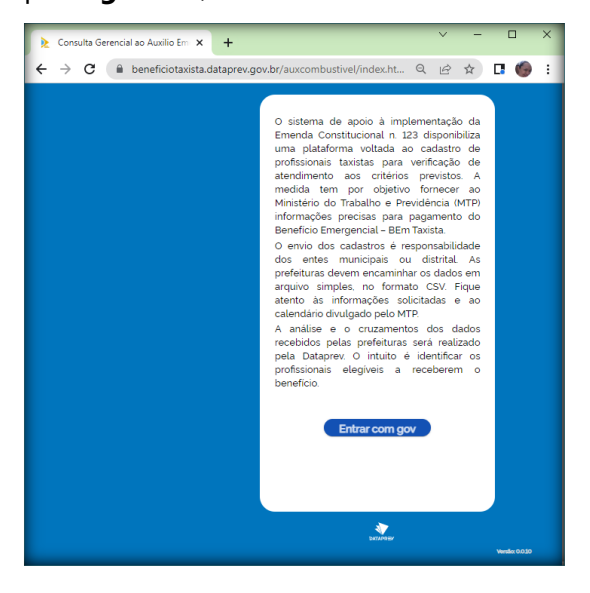

Faça a autenticação informando seu CPF e na tela seguinte, sua Senha do "gov.br";

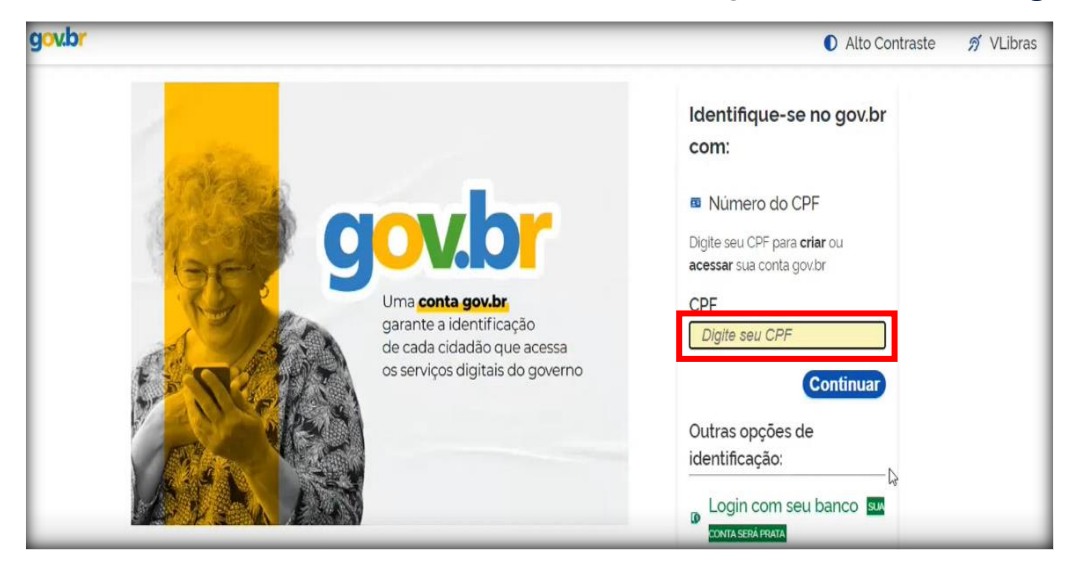

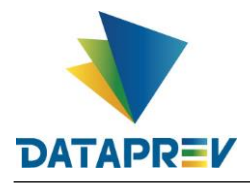

• A tela abaixo será exibida somente no primeiro acesso do usuário;

### Clique em Continuar.

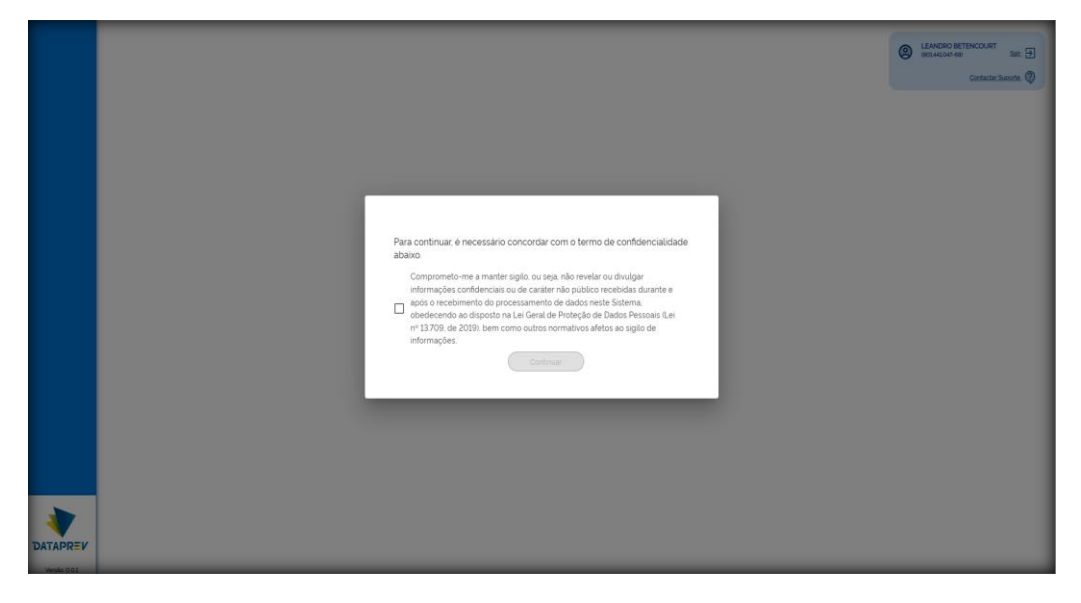

- Será exibida a tela principal da aplicação com menus laterais que são exibidos conforme o seu perfil de acesso.
- clique em Cadastro de Taxistas;

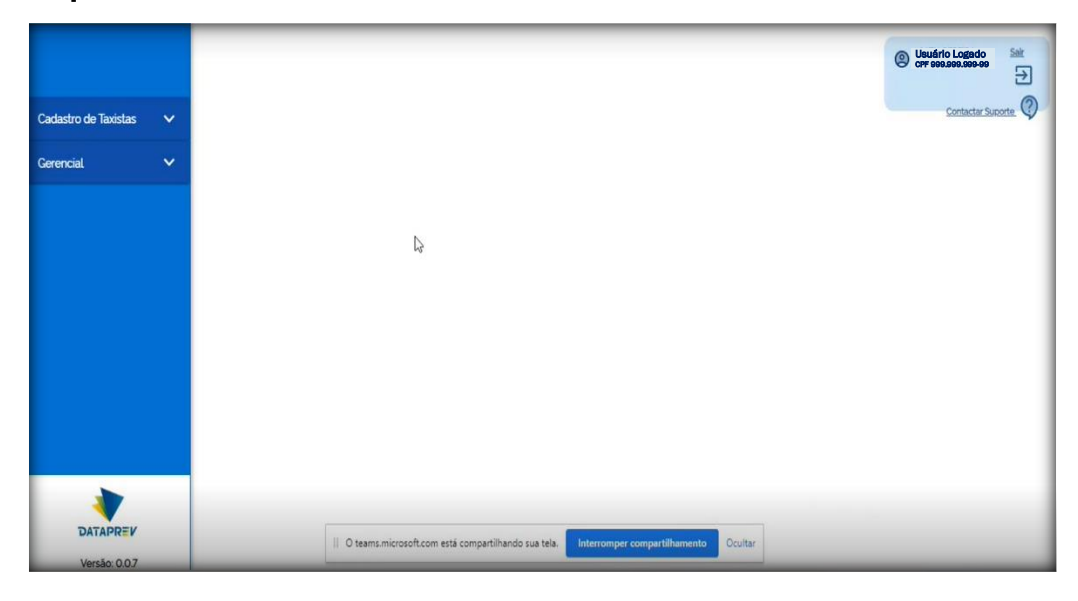

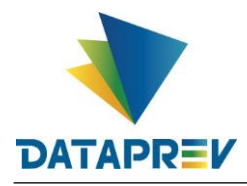

## 1.2 – Consultas de Taxistas

• Consulta o andamento de cadastros dos taxistas.

Consulte diretamente pelo CPF ou filtrando através dos campos existentes na tela;

| Cadastro de Taxistas 🔥 | Consultar Taxistas        | processamento         |           | Contactor Second       |
|------------------------|---------------------------|-----------------------|-----------|------------------------|
| Consulta               |                           |                       |           |                        |
| Cadastro Individual    | CPF                       | Data de Cadastro Inic | ial       | Data de Cadastro Final |
| Cadastro em Lotes      |                           |                       |           |                        |
| Cancelamento           | Situação do Processamento | Ente Federativo       |           |                        |
| Cancelamento em Lotes  | lodos                     |                       | ×         |                        |
| Gerencial 🗸 🗸          |                           | Limpar                | Pesquisar |                        |
|                        |                           |                       |           |                        |
|                        |                           |                       |           |                        |
|                        |                           |                       |           |                        |
|                        |                           |                       |           |                        |

## **1.3 – Cadastramento Individual de Taxistas**

- Clique em "Cadastro Individual":
- Digite o CPF do taxista de sua cidade e clique em Avançar;

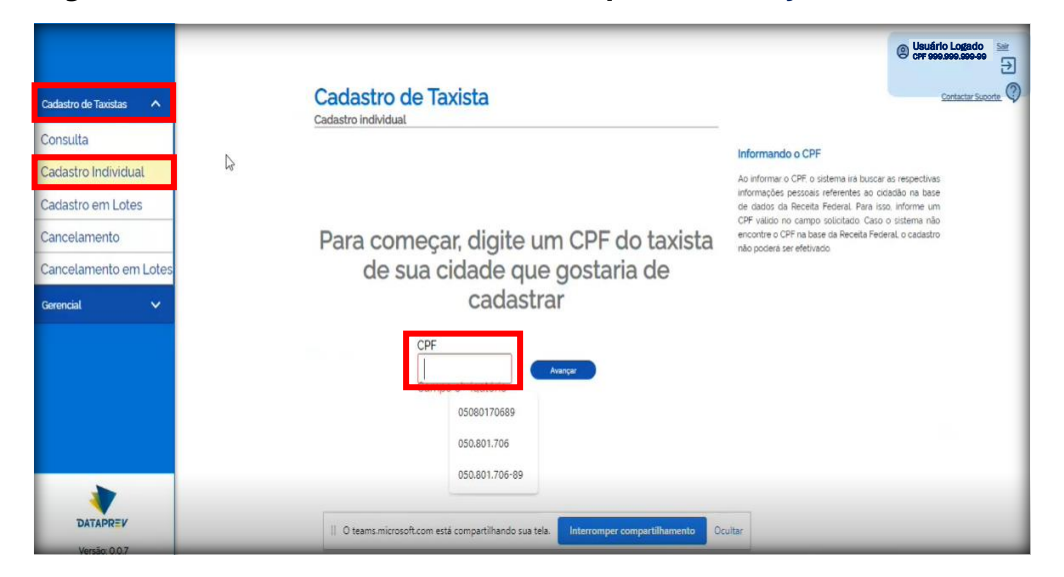

• Na tela de Cadastro de Taxista, preencha as informações:

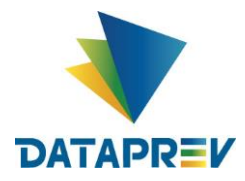

1. Nome do Requerente: O campo já vem preenchido com nome do "Motorista";

Obs.: Caso seja detectado algum erro no nome, é possível editá-lo no próprio campo.

|                               |          |                                                                                                  | (2) Usuário Logado<br>CPF 989.989.989-999                               |
|-------------------------------|----------|--------------------------------------------------------------------------------------------------|-------------------------------------------------------------------------|
| Cadastro de Taxisti           | as 🔨     | Cadastro de Taxista                                                                              | Contactar Supporte                                                      |
| Consulta<br>Cadastro Indivi   | idual    | IIIDados do Taxista                                                                              | Informação adicional<br>Os três campos de candidato são obrigatórios, e |
| Cadastro em L<br>Cancelamento | otes     | Nome do Requiremente"<br>MURYEL CLAUDINO DOS SAN 200,084,219-27                                  | рескал зе реельноо кал ос нос.                                          |
| Cancelamento                  | em Lotes | Candidato estava cadastrado no sistema da prefeitura como taxista até a data de 31/05/2022       |                                                                         |
| Gerencial                     | ~        | Candidato está exercendo a atividade de taxista                                                  |                                                                         |
|                               |          | Candidato é residente no país                                                                    |                                                                         |
| DATAPRE                       | v        |                                                                                                  |                                                                         |
| Versão: 0.0                   | 0.7      | U teams.microsort.com esta compartilhando sua tela.     Interromper compartilhamento     Ocultar |                                                                         |

2. Selecione a opção em que informa se o taxista estava cadastrado até a data de 31/05/2022: **Selecione: Sim** *ou* **Não** 

| Cadastro de Taxistas 🔥                                   | Cadastro de Taxista<br><sub>Cadastro</sub> individual                                              | Consider Support                                                                       |
|----------------------------------------------------------|----------------------------------------------------------------------------------------------------|----------------------------------------------------------------------------------------|
| Consulta                                                 | Dados do Tavista                                                                                   | Informação adicional                                                                   |
| Cadastro Individual<br>Cadastro em Lotes<br>Cancelamento | Nome do Requerente" MURYEL CLAUDINO DOS SAN O00.084.219-27                                         | os ues campos de canadado sao congatorios, e<br>precisam ser preenchidos (sim ou não). |
| Cancelamento em Lotes                                    | Candidato estava cadastrado no sistema da prefeitura como taxista até a data de<br>31/05/2022      |                                                                                        |
| Gerencial 🗸                                              | Selecione                                                                                          |                                                                                        |
|                                                          | Candidato é residente no país                                                                      |                                                                                        |
| DATAPREV<br>Versão: 0.0.7                                | Cuitar II O teams.microsoft.com está compartilhando sua tela. Interromper compartilhamento Ocuitar |                                                                                        |

3. Selecione a opção em que informa se o candidato está exercendo a atividade:

| Selecione:            | Sim ou Não                                                |                                      |                                                                                           |
|-----------------------|-----------------------------------------------------------|--------------------------------------|-------------------------------------------------------------------------------------------|
| Cadastro de Taxistas  | Cadastro de Taxista                                       |                                      | Usudirlo Logado     Sat     Ortradar Saturia     Ortradar Saturia                         |
| Consulta              |                                                           |                                      | Informação adicional                                                                      |
| Cadastro Individual   | EllDados do Taxista                                       |                                      | Os três campos de candidato são obrigatórios, e<br>precisam ser preenchidos (sim ou não). |
| Cadastro em Lotes     | Nome do Requerente*                                       |                                      |                                                                                           |
| Cancelamento          | MURYEL CLAUDINO DOS SAN                                   | 0.084.219-27                         |                                                                                           |
| Cancelamento em Lotes | Candidato estava cadastrado no sistema da p<br>31/05/2022 | refeitura como taxista até a data de |                                                                                           |
| Gerencial 🗸           | Sim                                                       | ~                                    |                                                                                           |
|                       | Candidato está exercendo a atividade de taxis             | ita                                  |                                                                                           |
|                       | Selecione                                                 | J.                                   |                                                                                           |
|                       | Não                                                       | Ű                                    |                                                                                           |
|                       | Sim                                                       |                                      |                                                                                           |
| DATAPREV              |                                                           |                                      |                                                                                           |

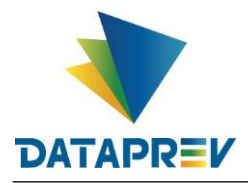

- 4. Selecione a opção em que informa se o candidato é residente no país:
  - Selecione: Sim ou Não

|                        |                                                                                               | (B) Usuário Losado<br>CPF 600.000.000 00        |
|------------------------|-----------------------------------------------------------------------------------------------|-------------------------------------------------|
| Cadastro de Taxistas 🔨 | Cadastro de Taxista<br>Cadastro individual                                                    | Contactar Suporte                               |
| Consulta               |                                                                                               | Informação adicional                            |
| Cadastro Individual    | IIIDados do Taxista                                                                           | Os três campos de candidato são obrigatórios, e |
| Cadastro em Lotes      | Nome do Requerente                                                                            | precisan ser precision sam ou naor.             |
| Cancelamento           | MURYEL CLAUDINO DOS SAN 000.084.219-27                                                        |                                                 |
| Cancelamento em Lotes  | Candidato estava cadastrado no sistema da prefeitura como taxista até a data de<br>31/05/2022 |                                                 |
| Gerencial 🗸            | Sim 🗸                                                                                         |                                                 |
|                        | Candidato está exercendo a atividade de taxista                                               |                                                 |
|                        | Sim 🗸                                                                                         |                                                 |
|                        | Candidato é residente no nais                                                                 |                                                 |
|                        | Selecione                                                                                     |                                                 |
|                        | Não                                                                                           |                                                 |
| DATAPREV               | Sin 10 teams.microsoft.com está compartilhando sua tela. Interromper compartilhamento Ocultar |                                                 |

5. Marque a opção, confirmando que recebeu as informações listadas:

|                       | Cadastro de Taxista<br>Cadastro individual                                                       | () Usuário Logado<br>CFF 9993.999-399 →       |
|-----------------------|--------------------------------------------------------------------------------------------------|-----------------------------------------------|
| Cadastro de Taxistas  | IllDados do Taxista                                                                              | Informação adicional <u>Contactor Suporte</u> |
| Consulta              | Nome do Requerente'                                                                              | precisam ser preenchidos (sim ou não).        |
| Cadastro Individual   | MURYEL CLAUDINO DOS SAN 000.084.219-27                                                           |                                               |
| Cadastro em Lotes     | Candidato estava cadastrado no sistema da prefeitura como taxista até a data de<br>31/05/2022    |                                               |
| Cancelamento          | Sim                                                                                              |                                               |
| Cancelamento em Lotes | Candidato está exercendo a atividade de taxista                                                  |                                               |
| Gerencial 🗸           | Sim                                                                                              |                                               |
|                       | Candidato é residente no país                                                                    |                                               |
|                       | Sim                                                                                              |                                               |
| *                     | Declaração     Confirmo que recebi as informações listadas acima e por mim     foram verificadas | -                                             |

6. A tela abaixo é apresentada para **confirmação** das informações:

#### Clique em Concluir.

|                                       |                                                                                               | © Usuário Logado<br>⊖                                                                                                    |
|---------------------------------------|-----------------------------------------------------------------------------------------------|----------------------------------------------------------------------------------------------------|
| Cadastro de Taxistas 🔨                | Cadastro de Taxista                                                                           | Contactor Supporte                                                                                                    |
| Consulta                              |                                                                                               | Resumo                                                                                                    |
| Cadastro Individual                   | Dados do Taxista                                                                              | Confira as informações apresentadas. Caso verifique a                                                                                                    |
| Cadastro em Lotes                     | Nome                                                                                          | necessidade de alterar alguma informação, você<br>poderá voltar e realizar os ajustes necessários. Caso as<br>informações esteiam corretas selecione a onção |
| Cancelamento<br>Cancelamento em Lotes | Candidato estava cadastrado no sistema da prefeitura como<br>taxista até a data de 31/05/2022 | concluir que o cadastro será realizado                                                                                                    |
| Gerencial 🗸                           | Candidato está exercendo a atividade de taxista                                               |                                                                                                    |
|                                       | Candidato é residente no país                                                                 |                                                                                                    |
|                                       | Voter                                                                                         |                                                                                                    |

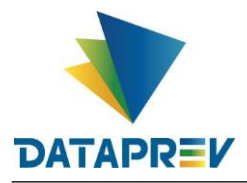

Obs.: Caso necessite realizar algum ajuste, poderá retornar clicando no botão Voltar.

7. A tela abaixo é apresentada para **confirmação** das informações:

Obs<sup>1</sup>: Nesta tela, poderá ser Impresso o Cadastro realizado;

**Obs<sup>2</sup>:** Poderá também, ser realizado um **Novo Cadastro**.

| Cadastro de Taxistas                  | Cadastro de Taxista     | Usuário Logado     orf esesse ses ese     Contactor Second                                                                                                    |
|---------------------------------------|-------------------------|----------------------------------------------------------------------------------------------------|
| Consulta                              |                         | Cadastro concluido                                                                                                    |
| Cadastro em Lotes                     | Requerimento cadastrado | O cadastro foi realizado' As informações cadastrais<br>poderão ser visualizadas a partir da funcionalidade<br>de consulta. Após a realização do processamento, o<br>resultado também sera acorecentada o partir da |
| Cancelamento<br>Cancelamento em Lotes | com sucesso!            | consulta                                                                                                    |
| Gerencial V                           | Novo Cadastro           |                                                                                                    |
|                                       | Þ                       |                                                                                                    |
|                                       |                         |                                                                                                    |
|                                       |                         |                                                                                                    |
| *                                     |                         |                                                                                                    |

## 1.4 – Cadastramento em Lotes (via arquivo) de Taxistas

- 1. Clique na opção "Cadastro em Lotes";
- Clique na caixa para fazer o upload do arquivo com as informações dos taxistas;
   Obs<sup>1</sup>: O arquivo tem que estar no formato CSV.
   Obs<sup>2</sup>: Disponível "Modelo para Cadastro em Lote" em CSV, no lado direito da página, assim como informações para preenchimento.
- 3. Após o upload do arquivo, selecione a Caixa de Confirmação;
- 4. Clique em Avançar.

|                        | Cadastro de Taxistas em lote                                                                                                    | () Usuário Logado Sair<br>CPF 999.999.999-99                                           |
|------------------------|----------------------------------------------------------------------------------------------------|----------------------------------------------------------------------------------------|
| Cadastro de Taxistas 🔥 | Todos os registros do arquivo selecionado serão cadastrados no<br>a ente federativo : MUNICIPIO DE SEBASTIAO LEAL<br>(01.612.610/0001-09) | Modelo de Arquivo 2<br>modelo <sup>C</sup> adastroLote CSV<br><u>Contactar Suporte</u> |
| Consulta               | O arruíva para unlead deve center comente registres de mesmo tipo:                                                                        | comoPreencherpdf                                                                       |
| Cadastro Individual    | Taxistas.                                                                                                    |                                                                                        |
| Cadastro em Lotes      | Clique aqui ou arraste um arquivo CSV com no máximo 10000 linhas para                                                                     |                                                                                        |
| Cancelamento           | fazer o upload                                                                                                    |                                                                                        |
| Cancelamento em Lotes  |                                                                                                    |                                                                                        |
| Gerencial V            | Confirmo que recebi as informações listadas acima e por mim foram verificadas                                                             |                                                                                        |
| *                      | Cancelar Avançar                                                                                                    |                                                                                        |

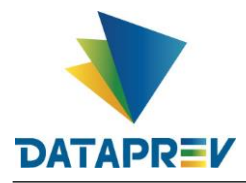

• A tela abaixo informa o "Resultado do Processamento"

| Cadastro de Taxistas 🔥 | Cadastro de Taxistas em Lote                            | Contactar Suporte. |
|------------------------|---------------------------------------------------------|--------------------|
| Consulta               | Resultado de Processamento                              |                    |
| Cadastro Individual    | Foram salvos 2 Registros                                |                    |
| Cadastro em Lotes      | € Anovo                                                 |                    |
| Cancelamento           |                                                         |                    |
| Cancelamento em Lotes  |                                                         |                    |
| Gerencial 🗸            | Informe                                                 |                    |
|                        | Caso necessite cadastrar mais registros. clique abaixo. |                    |

## **1.5 – Cancelamento de Cadastro de Taxistas**

- Clique na opção "Cancelamento";
- Clique em Pesquisar para visualizar os Cadastros do Ente;

|                                 |                                                |                                                           | Usuário Logado     Sair     Orf 500.000.000.000                                             |
|---------------------------------|------------------------------------------------|-----------------------------------------------------------|---------------------------------------------------------------------------------------------|
| Cadastro de Taxistas 🔥          | Cancelamento o                                 | de Taxistas                                               | Contactar Suporte                                                                           |
| Consulta<br>Cadastro Individual | Somente Taxistas cada<br>LEAL (01.612.610/000) | astrados no ente federativo : MUNICIPIO DE SEBAS<br>1-09) | TIAO<br>Cancelamento:<br>O cancelamento de taxistas é<br>possibilidade do Ente cancelar u   |
| Cadastro em Lotes               | CPF                                            | Situação do Processamento                                 | ou mais taxistas ja processado<br>Para efetuar o cancelamento,<br>obrigatória a descrição d |
| Cancelamento                    |                                                | Todos                                                     | justificativa e, também, poderá se<br>anexado documento qu                                  |
| Cancelamento em Lotes           | Data de cadastro                               |                                                           | corrobore com a justificativa para<br>cancelamento                                          |
| Gerencial 🗸                     | (                                              | Limpar Pecquisar                                          |                                                                                             |
| DATAPREV                        | 📕 Listagem de Tavista                          | ac                                                        |                                                                                             |

• Selecione um ou mais registros para cancelamento;

| Cadastro de Taxistas  |                | Limpar Per                      | quisar        |              | Contactar Suporte |
|-----------------------|----------------|---------------------------------|---------------|--------------|-------------------|
| Consulta              | 🗉 Listagem de  | Taxistas                        |               |              |                   |
| Cadastro Individual   | CPF            | Nome                            | Data Cadastro | Situação     | [                 |
| Cadastro em Lotes     | 000.084.219-27 | MURYEL CLAUDINO DOS SANTOS PIT. | 23/07/2022    | Cadastrado   |                   |
| Cancelamento          | 000.120.491-23 | fatima silva                    | 23/07/2022    | Cadastrado   |                   |
| Cancelamento em Lotes |                |                                 | 22 /27 /2022  | 2 de terrete | 2                 |
| Gerencial 🗸           | 000.345.834-24 | LINSMAR VASCONCELOS DE OLIVEIRA | 23/01/2022    | Cadastrado   |                   |
|                       | 000.507.512-20 | JOAO SILVA                      | 23/07/2022    | Cadastrado   |                   |
| DATAPREV              | 000.764.601-18 | maria silva                     | 23/07/2022    | Cadastrado   |                   |

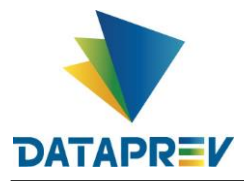

- Após selecionar os registros a serem cancelados, eles são listados mais abaixo;
- Clique em Avançar;

|                         |             | 000 345 834-24 | LINSMAR VASCONCELOS DE OLIVEIRA  | 23/07/2022                    | Cadastrado             | Usuário Logado     CPF 998.999-99 |
|-------------------------|-------------|----------------|----------------------------------|-------------------------------|------------------------|-----------------------------------|
| adastro de Taxistas 🛛 🔨 |             | 000.507.512-20 | JOAO SILVA                       | 23/07/2022                    | Cadastrado             | Contactar Suporte                 |
| onsulta                 |             | 000.764.601-18 | maria silva                      | 23/07/2022                    | Cadastrado             |                                   |
| adastro Individual      |             | 000.944.730-05 | FABIANE TERESINHA NUNES DA SILVA | 23/07/2022                    | Cadastrado             |                                   |
| adastro em Lotes        |             |                |                                  |                               |                        |                                   |
| Cancelamento            |             |                | Resultados por pág               | ina: 25 <sub>7</sub> 1-6 of 6 | < >                    |                                   |
| ancelamento em Lotes    | <b>ā</b> =: | Tavistas sels  |                                  | manta                         |                        |                                   |
| ierencial 🗸             | 0.          | Taxistas sete  | cionados para cancela            | imento                        |                        |                                   |
|                         | Ô           | 000 120 491-23 | fatima silva                     | 23/07/2022                    | Situação<br>Cadastrado |                                   |
|                         |             |                |                                  |                               |                        |                                   |

#### • Descreva a Justificativa do cancelamento;

|                        | Ente federativo selecionado: MUNICIPIO DE SEBASTIAO LEAL     (01.612.610/0001-09) | O cancelamento de taxistas é<br>Usuário Logado e canaetar un<br>processado processado<br>Para efetuar o cancelamento, |
|------------------------|-----------------------------------------------------------------------------------|----------------------------------------------------------------------------------------------------|
| Cadastro de Taxistas 🔥 | Justificativa                                                                     | obrigatória a descrição d<br>justificativ <del>Solitadas.Bunor s</del> ocoa se                                        |
| Consulta               | Teste do sistema                                                                  | anexado documento qu<br>corrobore com a justificativa para<br>cancelamento                                            |
| Cadastro Individual    |                                                                                   | Arquivos:                                                                                                    |
| Cadastro em Lotes      |                                                                                   | Realize o upload de até <b>5 arquivo</b><br>do tipo PDF, cujo a <b>soma total d</b>                                   |
| Cancelamento           |                                                                                   | tamanho dos arquivos seja inferio<br>que 5MB.                                                                         |
| Cancelamento em Lotes  |                                                                                   |                                                                                                    |
| Gerencial 🗸            | Até 5 arquivos de upload (formato PDF) com o total de 5 MB.                       |                                                                                                    |
| *                      |                                                                                   |                                                                                                    |

#### • Clique em Avançar;

|                      |          |                    |                                          |                         | niquivos.         |
|----------------------|----------|--------------------|------------------------------------------|-------------------------|-------------------|
| Cadastro de Taxistas | ~        |                    |                                          |                         | Contactar Support |
| Consulta             |          | 🕜 Até 5 arquivos d | de upload (formato PDF) com o total de 5 | i MB.                   |                   |
| Cadastro Individ     | ual      |                    |                                          |                         |                   |
| Cadastro em Lot      | tes      | -                  |                                          |                         |                   |
| Cancelamento         |          |                    |                                          |                         |                   |
| Cancelamento e       | em Lotes | Arquivo se         | lecionado ara cancelamento               | )                       |                   |
| Gerencial            | ~        | Nome               | Data De Upload                           | Quantidade de Registros |                   |
|                      |          | <u>.</u>           |                                          | 0                       |                   |
| *                    |          | Vol                | tar                                      | Avançar                 |                   |
| DATADDEV             |          |                    |                                          |                         |                   |

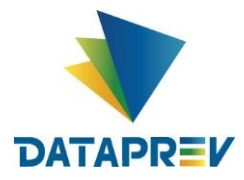

#### • Clique em Finalizar Cancelamento.

|                          | V Ente Federativo                                | O cancelamento de taxistas é a                                                                  |
|--------------------------|--------------------------------------------------|-------------------------------------------------------------------------------------------------|
|                          | MUNICIPIO DE SEBASTIAO LEAL (01.612.610/0001-09) | Para efetuar o cancelamento, e                                                                  |
| Cadastro de Taxistas 🔥 🔨 | 1 Justificativa                                  | obrigatória a descricão da<br>justificativ <mark>@8ªdmB9000</mark> ser<br>anexado documento que |
| Consulta                 | Teste do sistema                                 | corrobore com a justificativa para o<br>cancelamento                                            |
| Cadastro Individual      |                                                  |                                                                                                 |
| Cadastro em Lotes        | Não foram anexados arquivos                      |                                                                                                 |
| Cancelamento             |                                                  |                                                                                                 |
| Cancelamento em Lotes    | Arquivo selecionado ara cancelamento             |                                                                                                 |
| Gerencial 🗸              | Nome Data De Upload Quantidade de Rey<br>0       | ylstros                                                                                         |
| *                        | Voltar Finalizar Cancelamente                    |                                                                                                 |

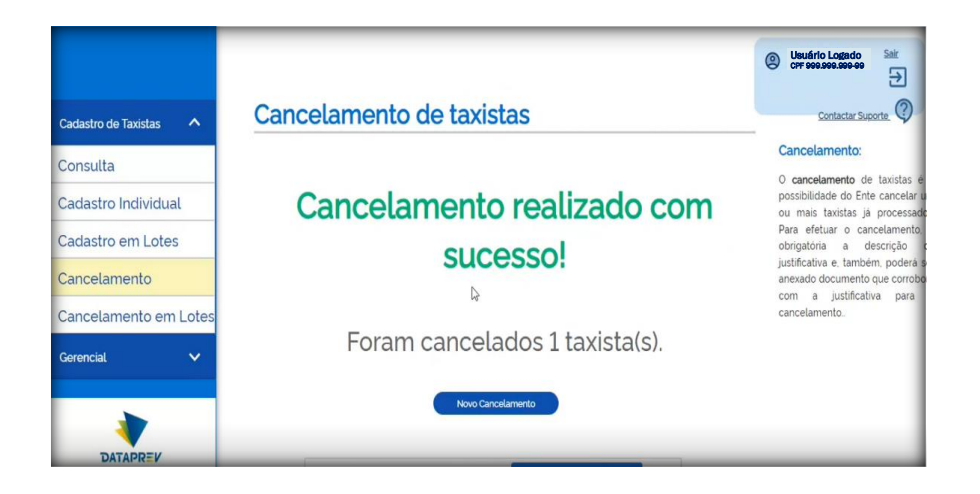

## 1.5 – Cancelamento em Lote (via arquivo) de Cadastros de Taxistas

|                          | Concelemente de Tavistes em Lete                                         | Usuário Logado     CPF 999.999.999 99                                                     |
|--------------------------|--------------------------------------------------------------------------|-------------------------------------------------------------------------------------------|
| Cadastro de Taxistas 🔥 🔨 | Cancelamento de Taxistas em Lote                                         | Contactar Suporte                                                                         |
| Consulta                 | Somente Taxistas cadastrados no ente federativo : MUNICIPIO DE SEBASTIAO | Cancelamento:<br>O cancelamento de taxistas e                                             |
| Cadastro Individual      | I                                                                        | possibilidade do Ente cancelar<br>ou mais taxistas lá processa                            |
| Cadastro em Lotes        | Pesquisar por Arquivo                                                    | Para efetuar o cancelamente<br>obrigatória a descrição<br>justificativa e, também, poderá |
| Cancelamento em Lotes    | Limpar Pesquisar                                                         | corrobore com a justificativa pa<br>cancelamento                                          |
| Gerencial 🗸 🗸            | I istagem de Arquivos                                                    |                                                                                           |
|                          | Selecone uma opção de fitiro                                             |                                                                                           |
| DATAPREV                 |                                                                          | _                                                                                         |

• Clique na opção "Cancelamento em Lotes";

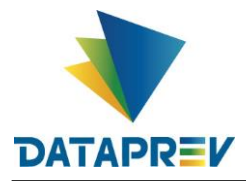

• Clique em Pesquisar para Listar os arquivos;

|                       | LEAL (01.612.610/0001-0 | 9)                                               | O cancelamento de taxistas é<br>Que de lo logado : cancelar u<br>cor ese ser ser ser ser ser ser ser ser se |
|-----------------------|-------------------------|--------------------------------------------------|----------------------------------------------------------------------------------------------------|
| Cadastro de Taxistas  |                         |                                                  | obrigatoria a descrição o<br>justificative d'Adm. Benn 1800 a si<br>anexado documento qu                    |
| Consulta              |                         | Limpar Pesquisar                                 | corrobore com a justificativa para<br>cancelamento                                                          |
| Cadastro Individual   |                         |                                                  |                                                                                                    |
| Cadastro em Lotes     | 🔳 Listagem de Arquivos  | 5                                                |                                                                                                    |
| Cancelamento          | Nome do Arquilvo        | Data do Upload                                   | r                                                                                                    |
| Cancelamento em Lotes | modeloCadastroLote csv  | 23/07/2022                                       | -                                                                                                    |
| Gerencial 🗸           | modeloCadastroLote2.csv | 23/07/2022                                       |                                                                                                    |
|                       | modeloCadastro<br>Resu  | LoteZcov<br>ultados por página: 25, 1-2 of 2 < > |                                                                                                    |

• Marque o arquivo a ser cancelado;

Obs.: Será listado abaixo, os cadastros que constam no arquivo;

• Clique em Avançar.

|                        | Nome do Arquivo<br>modeloCadastroLote.c | sv 2                   | ata do Upload<br>3/07/2022  |     | () Usuário Logado<br>CPF ses.ses.ses.es |
|------------------------|-----------------------------------------|------------------------|-----------------------------|-----|-----------------------------------------|
| Cadastro de Taxistas 🔨 | modeloCadastroLote2                     | cov 2                  | 3/07/2022                   |     | Contactar Suporte                       |
| Consulta               |                                         | Resultados por página: | 25 <sub>*</sub> 1-2 of 2    | < > |                                         |
| Cadastro Individual    |                                         |                        |                             |     |                                         |
| Cadastro em Lotes      | 😤 Taxistas seleció                      | onados para cancelame  | ento                        |     |                                         |
| Cancelamento           | CPF                                     | Nome                   | Data de Cadastro            |     |                                         |
| Cancelamento em Lotes  | 000.507512-20                           | JOAO SILVA             | 23/07/2022                  |     |                                         |
| Gerencial 🗸 🗸          | 000 120 491-23                          | fatima silva           | 23/07/2022                  |     |                                         |
|                        |                                         | Resultados por página  | a: 25 <sub>₩</sub> 1-2 of 2 | < > |                                         |
| DATAPREV               |                                         |                        |                             |     |                                         |

• Descreva a Justificativa do cancelamento;

|                        | (01.612.610/0001-09)                                          | possibilidade do Ente cancelar un                                                                                                    |
|------------------------|---------------------------------------------------------------|----------------------------------------------------------------------------------------------------|
|                        | Justificativa                                                 | <sup>OU</sup> Usuário Logado precessados<br>a cere sesses ses selamanto, é<br>obrigatória a descricad de<br>justificativa e, também, poque a ser |
| Cadastro de Taxistas 🔨 |                                                               | anexado <u>ContattanSimente</u> que<br>corrobore com a justificativa para c                                                                      |
|                        |                                                               | cancelamento.                                                                                                    |
| Consulta               | т                                                             | Arquivos:                                                                                                    |
| Cadastro Individual    | 1                                                             | Realize o upload de até 5 arquivos                                                                                                    |
| 0.1.1                  |                                                               | do tipo PDF, cujo a soma total de                                                                                                    |
| Cadastro em Lotes      |                                                               | tamanho dos arquivos seja inferior<br>que 5MB.                                                                                                   |
| Cancelamento           |                                                               |                                                                                                    |
| Cancelamento em Lotes  | Campo obrigatório                                             |                                                                                                    |
| Cancetamento em Lotes  | 🚱 Até 5 arquivos de upload (formato PDF) com o total de 5 MB. |                                                                                                    |
| Gerencial 🗸            |                                                               |                                                                                                    |
|                        |                                                               |                                                                                                    |
|                        |                                                               |                                                                                                    |
|                        |                                                               |                                                                                                    |
| DATAPREV               | 0                                                             |                                                                                                    |

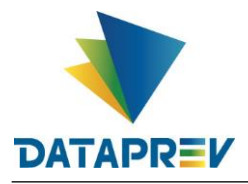

• Clique em Avançar;

| Cadastro de Taxistas 🔦 |                         |                                   |                         | Contactar Supporter<br>with the second state Salinguivo<br>do tipo PDF, cujo a some Trata de<br>tamanho dos arquivos seja Infern<br>que 6MB<br><u>Contactar Suporter</u> |
|------------------------|-------------------------|-----------------------------------|-------------------------|----------------------------------------------------------------------------------------------------|
| Consulta               | Até 5 arquivos de uploa | id (formato PDF) com o total de f | 5 MB.                   |                                                                                                    |
| Cadastro Individual    |                         |                                   |                         |                                                                                                    |
| Cadastro em Lotes      |                         |                                   |                         |                                                                                                    |
| Cancelamento           |                         |                                   |                         |                                                                                                    |
| Cancelamento em Lotes  | Arquivo selecion        | nado para cancelamen              | to                      |                                                                                                    |
| Gerencial 🗸            | Nome                    | Data De Upload                    | Quantidade de Registros | R                                                                                                    |
|                        | modeloCadastroLote.csv  | 23/07/2022                        | 1                       |                                                                                                    |
| DATAPREV               | Voltar                  |                                   | Avançar                 |                                                                                                    |

#### • Clique em Finalizar Cancelamento.

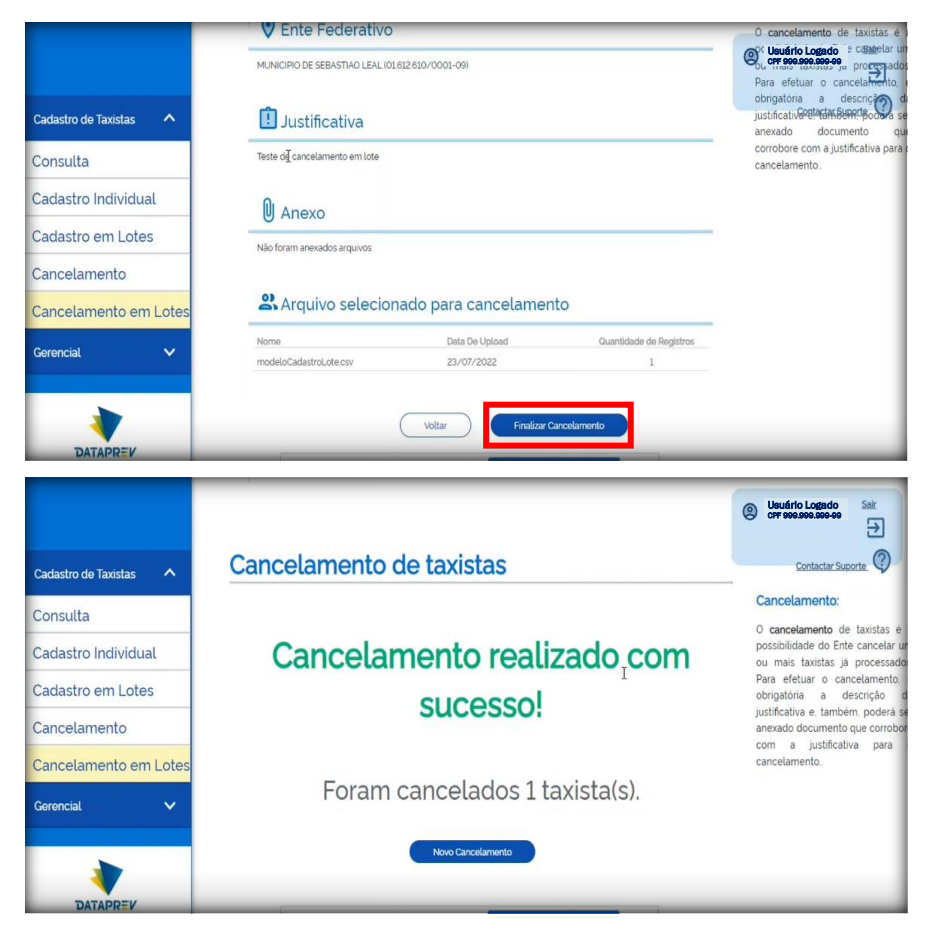